# Configurer le protocole RIP (Dynamic Routing Information Protocol) sur un routeur RV132W et RV134W

## Objectif

Le protocole RIP (Routing Information Protocol) est un protocole IGP (Interior Gateway Protocol) couramment utilisé dans les réseaux internes. Elle empêche les boucles de routage en limitant le nombre de sauts autorisés sur un chemin entre la source et la destination. Le protocole RIP autorise un nombre de sauts de 15, avant de considérer la destination comme inaccessible. Par défaut, le protocole RIP envoie des mises à jour toutes les 30 secondes. Étant l'un des protocoles de routage les plus anciens, le protocole RIP est généralement utilisé dans les réseaux qui utilisent des périphériques hérités.

Cet article vise à vous montrer comment configurer le protocole RIP sur un routeur RV132W ou RV134W.

#### Périphériques pertinents

- RV132W
- RV134W

### Version du logiciel

- 1.0.0.17 RV132W
- 1.0.0.21 RV134W

### Configuration du protocole RIP

Étape 1. Connectez-vous à l'utilitaire Web et cliquez sur **Networking > Routing > RIP**.

| Getting Started       |
|-----------------------|
| Run Setup Wizard      |
| Status and Statistics |
| * Networking          |
| ▶ WAN                 |
| ▶ LAN                 |
|                       |
| Basic Routing         |
| RIP                   |
| Routing Table         |
| Dynamic DNS           |
| IP Mode               |
| ▶ IPv6                |
| Wireless              |
| Firewall              |
| ▶ VPN                 |
| ▶ QoS                 |
| Administration        |

Étape 2. Dans la zone RIP Basic Settings, cliquez sur **On** for RIP Status.

| Dynamic RIP  |                         |                      |                |                                                                                                    |  |
|--------------|-------------------------|----------------------|----------------|----------------------------------------------------------------------------------------------------|--|
| RIP Basic S  | ettings                 |                      |                |                                                                                                    |  |
| RIP Status:  | On Off                  |                      |                |                                                                                                    |  |
| RIP Version: | RIPv1 RIPv2 Default (re | eceive RIPv1/v2, sen | d RIPv1)       |                                                                                                    |  |
| RIP Member   | rs                      |                      |                |                                                                                                    |  |
| Index        | Interface               | Enable RIP           | Authentication | Passive Interface                                                                                                    |  |
| 1            | VLAN1                   |                      | Edit None      | <ul> <li>Image: A start of the start of the start of</li></ul> |  |
| 2            | VLAN10                  |                      | Edit None      |                                                                                                    |  |
| 3            | VLAN20                  |                      | Edit None      | •                                                                                                    |  |
| 4            | VLAN30                  |                      | Edit None      | •                                                                                                    |  |
| 5            | DSL_ATM_WAN_0_33_R      |                      | Edit None      | al                                                                                                    |  |
| 6            | ETH_WAN_R               |                      | Edit None      | all i                                                                                                    |  |
| Save Cancel  |                         |                      |                |                                                                                                    |  |

Étape 3. Sélectionnez la version RIP en sélectionnant la case d'option appropriée.

Les options sont les suivantes :

- RIPv1 : protocole de routage par classe qui ne prend pas en charge le masquage de sousréseau de longueur variable (VLSM). RIPv1 utilise une adresse de diffusion pour envoyer des annonces.
- RIPv2 : protocole de routage sans classe prenant en charge VLSM. RIPv2 utilise 224.0.0.9 pour les multidiffusions périodiques.
- Par défaut (réception de RIPv1/v2, envoi de RIPv1) reçoit les mises à jour RIPv1 et v2 mais envoie uniquement les mises à jour RIPv1.

**Note:** Dans cet exemple, la version RIP reste à son paramètre par défaut (réception de RIPv1/v2, envoi de RIPv1).

| Dynamic RIP  |                                                                 |            |                |                                                                                                    |  |  |
|--------------|-----------------------------------------------------------------|------------|----------------|----------------------------------------------------------------------------------------------------|--|--|
| RIP Basic Se | ettings                                                         |            |                |                                                                                                    |  |  |
| RIP Status:  | 🖲 On 🔘 Off                                                      |            |                |                                                                                                    |  |  |
| RIP Version: | RIP Version: RIPv1 RIPv2 Default (receive RIPv1/v2, send RIPv1) |            |                |                                                                                                    |  |  |
| RIP Member   | s                                                               |            |                |                                                                                                    |  |  |
| Index        | Interface                                                       | Enable RIP | Authentication | Passive Interface                                                                                                    |  |  |
| 1            | VLAN1                                                           |            | Edit None      | <ul> <li>Image: A set of the set of the</li></ul> |  |  |
| 2            | VLAN10                                                          |            | Edit None      |                                                                                                    |  |  |
| 3            | VLAN20                                                          |            | Edit None      | •                                                                                                    |  |  |
| 4            | VLAN30                                                          |            | Edit None      | •                                                                                                    |  |  |
| 5            | DSL_ATM_WAN_0_33_R                                              |            | Edit None      | al                                                                                                    |  |  |
| 6            | ETH_WAN_R                                                       |            | Edit None      | s.                                                                                                    |  |  |
| Save Cancel  |                                                                 |            |                |                                                                                                    |  |  |

Étape 4. (Facultatif) Dans la zone RIP Members, cochez la case sous Enable RIP sur l'une des interfaces disponibles.

Note: Dans cet exemple, RIP est activé uniquement sur VLAN1.

| Dynamic RIP  |                                   |                      |                |                   |  |
|--------------|-----------------------------------|----------------------|----------------|-------------------|--|
| RIP Basic Se | ettings                           |                      |                |                   |  |
| RIP Status:  | 🖲 On 🕓 Off                        |                      |                |                   |  |
| RIP Version: | RIPv1      RIPv2      Default (re | eceive RIPv1/v2, sen | d RIPv1)       |                   |  |
| RIP Member   | S                                 |                      |                |                   |  |
| Index        | Interface                         | Enable RIP           | Authentication | Passive Interface |  |
| 1            | VLAN1                             |                      | Edit None      | <b>S</b>          |  |
| 2            | VLAN10                            |                      | Edit None      |                   |  |
| 3            | VLAN20                            |                      | Edit None      |                   |  |
| 4            | VLAN30                            |                      | Edit None      | •                 |  |
| 5            | DSL_ATM_WAN_0_33_R                |                      | Edit None      | d.                |  |
| 6            | ETH_WAN_R                         |                      | Edit None      | s.                |  |
| Save Cancel  |                                   |                      |                |                   |  |

Étape 5. (Facultatif) Sous Authentication, cliquez sur **Edit** pour implémenter les paramètres d'authentification RIP pour une interface.

| Dynamic RIP   |                             |                       |                |                                                                                                    |
|---------------|-----------------------------|-----------------------|----------------|----------------------------------------------------------------------------------------------------|
| RIP Basic Set | ttings                      |                       |                |                                                                                                    |
| RIP Status:   | 🖲 On 💿 Off                  |                       |                |                                                                                                    |
| RIP Version:  | ○ RIPv1 ○ RIPv2 ● Default ( | receive RIPv1/v2, sen | d RIPv1)       |                                                                                                    |
| RIP Members   | i                           |                       |                |                                                                                                    |
| Index         | Interface                   | Enable RIP            | Authentication | Passive Interface                                                                                                    |
| 1             | VLAN1                       |                       | Edit lone      | <ul> <li>Image: A set of the set of the</li></ul> |
| 2             | VLAN10                      |                       | Edit None      | <b>e</b>                                                                                                    |
| 3             | VLAN20                      |                       | Edit None      | •                                                                                                    |
| 4             | VLAN30                      |                       | Edit None      | •                                                                                                    |
| 5             | DSL_ATM_WAN_0_33_R          |                       | Edit None      | A.                                                                                                    |
| 6             | ETH_WAN_R                   |                       | Edit None      |                                                                                                    |
| Save Cancel   |                             |                       |                |                                                                                                    |

Étape 6. Sélectionnez le type d'authentification en cliquant sur la case d'option correspondante, puis saisissez le mot de passe.

Les options sont les suivantes :

- None : sélectionnez cette option pour désactiver l'authentification.
- Authentification par mot de passe simple : sélectionnez cette option pour implémenter l'authentification par mot de passe simple. Vous devez entrer le mot de passe dans le champ password. Un mot de passe de 1 à 16 caractères peut être utilisé avec ce paramètre.
- MD5 Authentication : sélectionnez cette option pour utiliser la méthode d'authentification MD5.
- MD5 Key ID : saisissez une valeur comprise entre 1 et 255. La valeur par défaut est 1.
- MD5 Auth Key : saisissez la clé d'authentification MD5. Cette valeur peut comporter entre 1 et 64 caractères.

Note: Dans cet exemple, l'authentification par mot de passe simple est choisie.

| 1 | RIP Authenti    | cation Setting                                      | S                           |                                                         |                                                         |
|---|-----------------|-----------------------------------------------------|-----------------------------|---------------------------------------------------------|---------------------------------------------------------|
|   | Authentication: | None<br>MD5 Authentic<br>MD5 Key ID<br>MD5 Auth Key | ord Authentication<br>ation | Cisco123\$<br>(Range: 1 - 255, De<br>(Length: 1 to 64 c | (Length: 1 to 16 characters)<br>fault: 1)<br>haracters) |
| [ | Save            | Cancel                                              |                             |                                                         |                                                         |

Étape 7. Click Save.

| RIP Authentication Settings |                                                                                                    |  |  |  |  |
|-----------------------------|----------------------------------------------------------------------------------------------------|--|--|--|--|
| Authentication:             | <ul> <li>None</li> <li>Simple Password Authentication Cisco123\$ (Length: 1 to 16 characters)</li> <li>MD5 Authentication</li> <li>MD5 Key ID (Range: 1 - 255, Default: 1)</li> <li>MD5 Auth Key (Length: 1 to 64 characters)</li> </ul> |  |  |  |  |
| Save                        | Cancel                                                                                                    |  |  |  |  |

Étape 8. (Facultatif) Sous Passive Interface, cochez la case qui correspond à l'interface appropriée. Ceci arrête les mises à jour entrantes et sortantes.

| Dynamic RIP  |                                                                     |            |                |                   |  |  |
|--------------|---------------------------------------------------------------------|------------|----------------|-------------------|--|--|
| RIP Basic Se | ttings                                                              |            |                |                   |  |  |
| RIP Status:  | 🖲 On 🕓 Off                                                          |            |                |                   |  |  |
| RIP Version: | RIP Version:   RIPv1  RIPv2  Default (receive RIPv1/v2, send RIPv1) |            |                |                   |  |  |
| RIP Members  | 3                                                                   |            |                |                   |  |  |
| Index        | Interface                                                           | Enable RIP | Authentication | Passive Interface |  |  |
| 1            | VLAN1                                                               |            | Edit None      |                   |  |  |
| 2            | VLAN10                                                              |            | Edit None      |                   |  |  |
| 3            | VLAN20                                                              |            | Edit None      |                   |  |  |
| 4            | VLAN30                                                              |            | Edit None      | •                 |  |  |
| 5            | DSL_ATM_WAN_0_33_R                                                  |            | Edit None      | st.               |  |  |
| 6            | ETH_WAN_R                                                           |            | Edit None      | ×.                |  |  |
| Save Cancel  |                                                                     |            |                |                   |  |  |

Étape 9. Click Save.

| Dynamic RIP  |                                                                   |            |                |                                                                                                    |  |  |
|--------------|-------------------------------------------------------------------|------------|----------------|----------------------------------------------------------------------------------------------------|--|--|
| RIP Basic Se | ttings                                                            |            |                |                                                                                                    |  |  |
| RIP Status:  | ● On ○ Off                                                        |            |                |                                                                                                    |  |  |
| RIP Version: | RIP Version: ORIPv1 ORIPv2 Opfault (receive RIPv1/v2, send RIPv1) |            |                |                                                                                                    |  |  |
| RIP Members  | 5                                                                 |            |                |                                                                                                    |  |  |
| Index        | Interface                                                         | Enable RIP | Authentication | Passive Interface                                                                                                    |  |  |
| 1            | VLAN1                                                             |            | Edit None      | <ul> <li>Image: A start of the start of the start of</li></ul> |  |  |
| 2            | VLAN10                                                            |            | Edit None      |                                                                                                    |  |  |
| 3            | VLAN20                                                            |            | Edit None      |                                                                                                    |  |  |
| 4            | VLAN30                                                            |            | Edit None      |                                                                                                    |  |  |
| 5            | DSL_ATM_WAN_0_33_R                                                |            | Edit None      | al .                                                                                                    |  |  |
| 6            | ETH_WAN_R                                                         |            | Edit None      | ×.                                                                                                    |  |  |
| Save Cancel  |                                                                   |            |                |                                                                                                    |  |  |

Vous devez maintenant avoir correctement configuré le protocole RIP sur votre routeur RV132W ou RV134W.